There are many different ways users are able to sort, filter and group data using the new bill viewer. Moreover, the interface has similar functionality as Excel and allows users much more flexibility.

|     | ost Center Reports | 436) USER CALL SUMMARY<br>= BILL SUMMARY<br>REPORT<br>EXTENSION DETAIL<br>REPORT = BILL | BY DE<br>REPO<br>DECE<br>THE C | EFAULT, THE LIST OF<br>ORTS IS SORTED BY DATE<br>ENDING STRATING WITH<br>CURRENT BILL PERIOD. | COST CENTER(S)<br>THE USER IS<br>AUTHORIZED TO<br>VIEW. |           | THIS<br>USE<br>REP | ALLOWS THE<br>R TO SHARE<br>ORTS VIA EMAIL. |         |                               |
|-----|--------------------|-----------------------------------------------------------------------------------------|--------------------------------|-----------------------------------------------------------------------------------------------|---------------------------------------------------------|-----------|--------------------|---------------------------------------------|---------|-------------------------------|
|     | 1.10               |                                                                                         |                                |                                                                                               |                                                         |           |                    |                                             |         |                               |
| 3.4 | Page 1 or          | 22                                                                                      |                                | *                                                                                             |                                                         |           |                    | *                                           | COLUMN  | Displaying Rows 1 - 20 of 436 |
| De  | lete? Report       |                                                                                         | Bill Group                     | Bill Period Accounting Period                                                                 | Cost Center                                             | File Type | File Date          | Email Re                                    | HEADERS |                               |
|     | User Call Sum      | lary                                                                                    | ACCTS                          | 1/31/14                                                                                       | 103031-533041-40 - PAUL L FOSTER SOM A                  | PDF       | 02/07/201          |                                             |         | 1                             |
|     | User Call Sumr     | lary                                                                                    | ACCTS                          | 1/31/14                                                                                       | 133018-533063-40 - DEVELOPMENT PAUL L                   | PDF       | 02/07/201          |                                             |         |                               |
|     | User Call Sumr     | hary                                                                                    | ACCTS                          | 1/31/14                                                                                       | 103048-533061-10 - CLINIC AND BASIC SCI                 | PDF       | 02/07/201          |                                             |         |                               |
|     | User Call Sum      | nary                                                                                    | ACCTS                          | 1/31/14                                                                                       | 533101 - GME ELP                                        | PDF       | 02/07/201          |                                             |         |                               |
|     | User Call Sum      | harv                                                                                    | ACCTS                          | 1/31/14                                                                                       | 103085-533048-20 - BIOMEDICAL SCIENCE                   | PDF       | 02/07/201          |                                             |         |                               |
|     | User Call Sumr     | lary                                                                                    | ACCTS                          | 1/31/14                                                                                       | 103074-533302-20 - CTR OF EXC IN CANCE                  | PDF       | 02/07/201          |                                             |         |                               |
|     | User Call Sumr     | lary                                                                                    | ACCTS                          | 1/31/14                                                                                       | 103061-203201-60 - BUSINESS AFFAIRS ELP                 | PDF       | 02/07/201          |                                             |         |                               |
|     | User Call Sumr     | hary                                                                                    | ACCTS                          | 1/31/14                                                                                       | 183054-533101-40 - GME ELP                              | PDF       | 02/07/201          |                                             |         |                               |
|     | User Call Sum      | laiv                                                                                    | ACCTS                          | 1/31/14                                                                                       | 133018-533041-40 - PAUL L FOSTER SOM A                  | PDF       | 02/07/201          |                                             |         |                               |
|     | User Call Sumr     | <u>tary</u>                                                                             | ACCTS                          | 1/31/14                                                                                       | 103077-533317-20 - CTR OF EXC DISEASE/                  | PDF       | 02/07/201          |                                             |         |                               |
|     | User Call Sum      | lary<br>I Second                                                                        | ACCIS                          | 1/31/14                                                                                       | 103037-533371-10 - EL PASO MEDICAL                      | PUF       | 02/07/201          |                                             |         |                               |
|     | Extension Deta     | Report                                                                                  | ACCIS                          | 1/31/14                                                                                       | 103061-203201-60 - BUSINESS AFFAIRS ELP                 | HIML      | 02/07/201          |                                             |         |                               |
|     | Extension Deta     | кероп                                                                                   | ACCIS                          | 1/31/14                                                                                       | 183054-533101-40 - GME ELP                              | HIML      | 02/07/201          |                                             |         |                               |
|     | Extension Deta     | Likepon                                                                                 | ACCTS                          | 1/31/14                                                                                       | 103037-533371-10 - EL PASO MEDICAL                      | HIML      | 02/07/201          |                                             |         |                               |
|     | Extension Deta     | пероп                                                                                   | ACCIS                          | 1/31/14                                                                                       | 103085-533048-20 - BIOMEDICAL SCIENCE                   | HIML      | 02/07/201          |                                             |         |                               |
|     | Extension Deta     | LReport                                                                                 | ACCTS                          | 1/31/14                                                                                       | 133018-533063-40 - DEVELOPMENT PAUL L                   | HTML      | 02/07/201          |                                             |         |                               |
|     | Extension Deta     | I Report                                                                                | ACCTS                          | 1/31/14                                                                                       | 103048-533061-10 - CLINIC AND BASIC SCI                 | HIML      | 02/07/201          |                                             |         |                               |
|     | Extension Deta     | Report                                                                                  | ACCIS                          | 1/31/14                                                                                       | 103031-533041-40 - PAOL L POSTER SOM A                  | HIML      | 02/07/201          |                                             |         |                               |
|     | Extension Deta     | Report                                                                                  | AUCIS                          | 1/31/14                                                                                       | 103074-533302-20 - CTR OF EXC IN CANCE                  | HIML      | 02/07/201          |                                             |         |                               |
|     |                    |                                                                                         |                                |                                                                                               |                                                         |           |                    |                                             |         |                               |

When the user logs in, this is the screen/components that appear:

More Buttons of Interest:

| Report | Port            | REFRESH BUTTON USE      | D TO<br>I WITH DATA | A.          |                   | ALTH<br>"Logi                       | OUGH THIS E<br>n", IT LOGS l | BUTTON ALV<br>JSERS OUT | WAYS SAYS<br>IF CLICKED ( |                          |
|--------|-----------------|-------------------------|---------------------|-------------|-------------------|-------------------------------------|------------------------------|-------------------------|---------------------------|--------------------------|
| Cost   | st Ce<br>t Cent | nter Reports (176)      |                     |             |                   |                                     |                              | QUICK LI<br>DISABLE     | NK BUTTON<br>D ON USER I  | IS<br>NTERFACE.          |
| M      | 4               | Page 👥 1 of 9 🕨 🔰 🖬 😼 🔍 |                     |             |                   |                                     |                              |                         | Displa                    | aying Rows 1 - 20 of 176 |
| Dele   | ete?            | Report                  | Bill Group          | Bill Period | Accounting Period | Cost Center                         | File Type                    | File Date               | Email Re                  |                          |
| 0      |                 | Extension Detail Report | ACCTS               | 1/31/14     |                   | 132021-523501-40 - SURGERY AMA GENL | CSV                          | 02/18/201               |                           |                          |
| 0      |                 | Extension Detail Report | ACCTS               | 1/31/14     |                   | 222030-102343-30 - LWBIWH CPRIT LBK | CSV                          | 02/18/201               |                           |                          |
| 0      |                 | Extension Detail Report | ACCTS               | 1/31/14     |                   | 132021-523501-35 - SURGERY AMA GENL | CSV                          | 02/18/201               |                           |                          |

Scrolling/Navigating through pages: Keep in mind the monthly data will be sorted with the current month listed first in descending order. However, if the user wants to sort through the pages there are different ways of doing so:

## Examples, Viewing Tips & Navigation Help

|   |           |                                            |                                            |                                          |                   |                                       |                                           |              |          | 📑 Log                    |
|---|-----------|--------------------------------------------|--------------------------------------------|------------------------------------------|-------------------|---------------------------------------|-------------------------------------------|--------------|----------|--------------------------|
| R | eport Por |                                            | PAGE# & HIT                                |                                          |                   |                                       |                                           |              |          | (                        |
| á | Cost C    | enter Reports (176) AND NAVIGATE TO THE RE | SPECTIVE                                   | PAGE.                                    |                   | USERS<br>ANYWH                        | USERS CAN CLICK<br>ANYWHERE IN THE BAR TO |              |          |                          |
|   | Cost Cer  | nter Header<br>Page 1 of 9 P To THE LAST   | LICK THE >  <br>OR CLICK :<br>PAGE, I< FOR | FOR PAGE-E<br>>I TO NAVIG<br>R FIRST PAG | BY-<br>ATE<br>E.  | NAVIGA<br>PAGES                       | TE TO DIFF<br>OF REPOR                    | ERENT<br>TS. | Disp     | aying Rows 1 - 20 of 176 |
|   | Delete?   | Report                                     | Bill Group                                 | Bill Period                              | Accounting Period | Cost Center                           | File Type                                 | File Date    | Email Re |                          |
| ľ | 0         | Extension Detail Report                    | ACCTS                                      | 1/31/14                                  |                   | 132021-523501-40 - SURGERY AMA GENL   | CSV                                       | 02/18/201    |          |                          |
|   | 0         | Extension Detail Report                    | ACCTS                                      | 1/31/14                                  |                   | 222030-102343-30 - LWBIWH CPRIT LBK   | CSV                                       | 02/18/201    |          |                          |
|   | 0         | Extension Detail Report                    | ACCTS                                      | 1/31/14                                  |                   | 132021-523501-35 - SURGERY AMA GENL   | CSV                                       | 02/18/201    |          |                          |
|   | 0         | Extension Detail Report                    | ACCTS                                      | 1/31/14                                  |                   | 222030-102341-30 - LWBIWH CPRIT EXECU | CSV                                       | 02/18/201    |          |                          |
|   | 0         | User Call Summary                          | ACCTS                                      | 1/31/14                                  |                   | 222030-102341-30 - LWBIWH CPRIT EXECU | PDF                                       | 02/07/201    |          |                          |
|   | 0         | User Call Summary                          | ACCTS                                      | 1/31/14                                  |                   | 132021-523501-40 - SURGERY AMA GENL   | PDF                                       | 02/07/201    |          |                          |
|   | 0         | User Call Summary                          | ACCTS                                      | 1/31/14                                  |                   | 222030-102343-30 - LWBIWH CPRIT LBK   | PDF                                       | 02/07/201    |          |                          |
|   | -         |                                            |                                            |                                          |                   |                                       |                                           |              | -        |                          |

Each Column Header can be expanded or minimized and when the user hovers over any one of the headers, a drop-down arrow will appear. Click to access a search, sort & filter box:

| Report Portal 🛛 🚭 |                         |                                |                         |             |                             |                                                                       |                  |           |           |              |  |
|-------------------|-------------------------|--------------------------------|-------------------------|-------------|-----------------------------|-----------------------------------------------------------------------|------------------|-----------|-----------|--------------|--|
| 🚠 Cost            | Center Reports (436)    |                                |                         | _           |                             |                                                                       |                  |           |           |              |  |
| () Cost Ce        | enter Header            | 1. HOVER OVER<br>COLUMN HEADER | 2. CLICK DR<br>DOWN ARR | OP<br>DW    | SEARCH<br>DO A SP<br>RESPEC | H BOX ALLOWS USERS TO<br>PECIFIC SEARCH ON THE<br>CTIVE COLUMNS DATA. |                  |           |           |              |  |
| Delete?           | Report                  |                                | Bill Group              | Bill Period | ccounting P                 | eriod Cost Center                                                     |                  | File Type | File Date | Email Report |  |
| 0                 | User Call Summary       | 5                              | Search                  | -           |                             | 103031-533041-40 - PAUL                                               | L FOSTER SOM A   | PDF       | 02/07/201 |              |  |
| 0                 | User Call Summary       |                                |                         |             |                             | 133018-533063-40 - DEVE                                               | LOPMENT PAUL L   | PDF       | 02/07/201 |              |  |
| 0                 | User Call Summary       |                                | Sort Asce               | nding       | -                           | SORT DATA BY ASCEND                                                   | AND BASIC SCI    | PDF       | 02/07/201 |              |  |
| 0                 | User Call Summary       |                                | Sort Desc               | ending      |                             | OR DESCEND OPTIONS                                                    |                  | PDF       | 02/07/201 |              |  |
| 0                 | User Call Summary       |                                | Columns                 | b.          |                             | 103085-533048-20 - BIOM                                               | EDICAL SCIENCE   | PDF       | 02/07/201 |              |  |
| 0                 | User Call Summary       |                                |                         | · · · ·     |                             | 103074-533302-20 - CTR 0                                              | OF EXC IN CANCE  | PDF       | 02/07/201 |              |  |
| 0                 | User Call Summary       |                                | Σ Sum                   |             |                             | 103061-203201-60 - BUSIN                                              | NESS AFFAIRS ELP | PDF       | 02/07/201 |              |  |
| 0                 | User Call Summary       |                                | Filter Dage R           | oculte      |                             | 183054-533101-40 - GME                                                | ELP              | PDF       | 02/07/201 |              |  |
| 0                 | User Call Summary       |                                | Filler Page N           | esuits      |                             | USERS CAN USE THE                                                     | L FOSTER SOM A   | PDF       | 02/07/201 |              |  |
| 0                 | User Call Summary       |                                | Filter                  |             | -                           | FILTERING OPTION TO                                                   | F EXC DISEASE/   | PDF       | 02/07/201 |              |  |
| 0                 | User Call Summary       |                                | E Clear                 | Any Filters |                             | OR RANGE OF DATA.                                                     | SO MEDICAL       | PDF       | 02/07/201 |              |  |
| 0                 | Extension Detail Report |                                |                         | -           |                             | 103061-203201-60 - BUSIN                                              | NESS AFFAIRS ELP | HTML      | 02/07/201 |              |  |
| 0                 | Extension Detail Report |                                | ACCTS                   | 1/31/14     |                             | 183054-533101-40 - GME                                                | ELP              | HTML      | 02/07/201 |              |  |
| 0                 | Extension Detail Report |                                | ACCTS                   | 1/31/14     |                             | 103037-533371-10 - EL PA                                              | SO MEDICAL       | HTML      | 02/07/201 |              |  |
| 0                 | Extension Detail Report |                                | ACCTS                   | 1/31/14     |                             | 103085-533048-20 - BIOM                                               | EDICAL SCIENCE   | HTML      | 02/07/201 |              |  |
| 0                 | Extension Detail Report |                                | ACCTS                   | 1/31/14     |                             | 133018-533063-40 - DEVE                                               | LOPMENT PAUL L   | HTML      | 02/07/201 |              |  |
| 0                 | Extension Detail Report |                                | ACCTS                   | 1/31/14     |                             | 103048-533061-10 - CLINI                                              | C AND BASIC SCI  | HTML      | 02/07/201 |              |  |
| 0                 | Extension Detail Report |                                | ACCTS                   | 1/31/14     |                             | 103031-533041-40 - PAUL                                               | L FOSTER SOM A   | HTML      | 02/07/201 |              |  |
| 0                 | Extension Detail Report |                                | ACCTS                   | 1/31/14     |                             | 103074-533302-20 - CTR (                                              | OF EXC IN CANCE  | HTML      | 02/07/201 |              |  |
| 0                 | Extension Detail Report |                                | ACCTS                   | 1/31/14     |                             | 103077-533317-20 - CTR (                                              | OF EXC DISEASE/  | HTML      | 02/07/201 |              |  |

### NOTE: USERS CAN ALSO SORT ASCEND/DESCEND DATA BY CLICKING ON ANY COLUMN HEADER:

| Period | Cost Center 🔺 | SORTED A SCENDING | File Type |
|--------|---------------|-------------------|-----------|
|        |               |                   |           |
| Period | Cost Center - | SORTED DESCENDING | File Type |

Here are some techniques/tips (Using previous displayed data for examples):

User x wants to see both the Bill Summary and Bill Detail's reports for Cost Center (FOP) 133018-533063-40 for the month of January 2013 only:  Hover mouse over the "Cost Center" Column, 2) click on drop-down arrow, 3) type in FOP (Cost Center) in "Filter Page Results", 4) hit "Tab" on keyboard.

| Report Portal |                         |            |             |                   |                                          |       |             |               |     |           |  |
|---------------|-------------------------|------------|-------------|-------------------|------------------------------------------|-------|-------------|---------------|-----|-----------|--|
| 📩 Cost        | Center Reports (436)    |            |             |                   |                                          |       |             |               |     |           |  |
| 🕕 Cost Ce     | enter Header            |            |             |                   |                                          |       |             |               |     |           |  |
| 14 4          | Page 1 of 22 🕨 🔰 📊 🔒    |            |             |                   | 1.                                       | 2.    |             |               |     |           |  |
| Delete?       | Report                  | Bill Group | Bill Period | Accounting Period | Cost Center                              |       | File Type   | File Date     | Ema | il Re     |  |
| 0             | User Call Summary       | ACCTS      | 1/31/14     |                   | 103031-533041-40 - AUL L FOSTER SOM A    | de la | Search      |               |     |           |  |
| 0             | User Call Summary       | ACCTS      | 1/31/14     |                   | 133018-533063-40 - DEVELOPMENT PAUL L    |       |             |               | =   |           |  |
| 0             | User Call Summary       | ACCTS      | 1/31/14     |                   | 103048-533061-10 - CLINIC AND BASIC SCI. | 2 ·   | Sort Asce   | ending        | 1   |           |  |
| 0             | User Call Summary       | ACCTS      | 1/31/14     |                   | 533101 - GME ELP                         | A.    | Sort Des    | cending       | ľ   |           |  |
| 0             | User Call Summary       | ACCTS      | 1/31/14     |                   | 103085-533048-20 - BIOMEDICAL SCIENCE.   |       | Columns     |               |     |           |  |
| 0             | User Call Summary       | ACCTS      | 1/31/14     |                   | 103074-533302-20 - CTR OF EXC IN CANCE   |       |             |               | _   |           |  |
| 0             | User Call Summary       | ACCTS      | 1/31/14     |                   | 103061-203201-60 - BUSINESS AFFAIRS ELF  | Σ     | Sum         |               | 1   |           |  |
| 0             | User Call Summary       | ACCTS      | 1/31/14     |                   | 100054 533101-40 - GME ELP               | Fil   | ter Dage    | Results 3.    |     |           |  |
| 0             | User Call Summary       | ACCTS      | 1/31/14     |                   | 4. After the FOP (Cost MA                |       | iter ruge i | incourts      |     |           |  |
| 0             | User Call Summary       | ACCTS      | 1/31/14     |                   | Center) is populated, hit                | 1     | 33018-53    | 3063-40       |     |           |  |
| 0             | User Call Summary       | ACCTS      | 1/31/14     |                   |                                          |       | E Clea      | r Any Filters | 1   |           |  |
| 0             | Extension Detail Report | ACCTS      | 1/31/14     |                   | 103061-203201-60 - BUSINESS AF AIRS ELF  |       |             |               |     | $\bowtie$ |  |
| 0             | Extension Detail Report | ACCTS      | 1/31/14     |                   | 183054-533101-40 - GME ELP               |       | HTML        | 02/07/201     | l   |           |  |
| 0             | Extension Detail Report | ACCTS      | 1/31/14     |                   | 103037-533371-10 - EL PASO MEDICAL       |       | HTML        | 02/07/201     |     | $\bowtie$ |  |
| 0             | Extension Detail Report | ACCTS      | 1/31/14     |                   | 103085-533048-20 - BIOMEDICAL SCIENCE.   |       | HTML        | 02/07/201     | Ĩ   |           |  |
| 0             | Extension Detail Report | ACCTS      | 1/31/14     |                   | 133018-533063-40 - DEVELOPMENT PAUL L    | I     | HTML        | 02/07/201     | ľ   | $\bowtie$ |  |
| 0             | Extension Detail Report | ACCTS      | 1/31/14     |                   | 103048-533061-10 - CLINIC AND BASIC SCI. |       | HTML        | 02/07/201     | ľ   |           |  |
| 0             | Extension Detail Report | ACCTS      | 1/31/14     |                   | 103031-533041-40 - PAUL L FOSTER SOM A   | I     | HTML        | 02/07/201     | ľ   |           |  |
| 0             | Extension Detail Report | ACCTS      | 1/31/14     |                   | 103074-533302-20 - CTR OF EXC IN CANCE.  |       | HTML        | 02/07/201     | ſ   |           |  |
| 0             | Extension Detail Report | ACCTS      | 1/31/14     |                   | 103077-533317-20 - CTR OF EXC DISEASE/.  |       | HTML        | 02/07/201     | F   |           |  |

#### Results will display:

| Report Portal 🔰 🤹         |                                     |            |             |                   |                                            |           |           |          |  |  |  |  |
|---------------------------|-------------------------------------|------------|-------------|-------------------|--------------------------------------------|-----------|-----------|----------|--|--|--|--|
| Cost Center Reports (436) |                                     |            |             |                   |                                            |           |           |          |  |  |  |  |
| Cost Cer                  | nter Header<br>Page 1 of 22 🕨 🔰 📊 🔩 |            |             |                   | *Columns with filters applied will have an |           |           |          |  |  |  |  |
| Delete?                   | Report                              | Bill Group | Bill Period | Accounting Period | * Cost Center                              | File Type | File Date | Email Re |  |  |  |  |
| 0                         | User Call Summary                   | ACCTS      | 1/31/14     |                   | 133018-533063-40 - DEVELOPMENT PAUL L      | PDF       | 02/07/201 |          |  |  |  |  |
| 0                         | Extension Detail Report             | ACCTS      | 1/31/14     |                   | 133018-533063-40 - DEVELOPMENT PAUL L      | HTML      | 02/07/201 |          |  |  |  |  |
|                           |                                     |            |             |                   |                                            |           |           |          |  |  |  |  |

<u>NOTE</u>: Since user x has access to view multiple FOPs (Cost Centers), the CSV type files are on latter pages respective to the FOP used in the example. If the user wants to view the CSV files for FOP 133018-533063-40, there are many ways this can accomplished: Simply navigate through pages and find the FOP and "file type" to be viewed; or Create a "CSV" filter in the "File Type" Column, then find the respective FOP to be viewed; or Scroll to the page with "CSV" file types and search for the respective FOP by either eye or using the Search box via Column Header drop-down.

NOTE: Keep in mind that the search and filter options only applies to the page that is displayed.

Techniques/tips (Using another user's accessed FOPs/Cost Centers):

New user x just wants to view December 2013 Bill Summaries and Bill Details only:

1) Hover over the "Bill Period" Column Header, 2) click on the drop-down arrow, 3) type in Bill Period (12/31/13) in "Filter Page Results", 4) hit "Tab" on keyboard.

| Report Por | rtal 🤹                  |                               |            |             |     |                           |                                 |           |           |              |  |  |  |  |
|------------|-------------------------|-------------------------------|------------|-------------|-----|---------------------------|---------------------------------|-----------|-----------|--------------|--|--|--|--|
| 📩 Cost C   | Center Reports (68)     |                               |            |             |     |                           |                                 |           |           |              |  |  |  |  |
| 🕕 Cost Cei | Cost Center Header      |                               |            |             |     |                           |                                 |           |           |              |  |  |  |  |
| 14 4       | Page 1 of 4 🕨 🔰 🖬 🤤     | •                             |            | 1.          | 2.  |                           |                                 |           |           |              |  |  |  |  |
| Delete?    | Report                  | B                             | Bill Group | Bill Period | X   | Accounting Period Cost Ce | nter                            | File Type | File Date | Email Re     |  |  |  |  |
| 0          | User Call Summary       | A                             | ACCTS      | 1/3 314     | 1   | Search                    | 56004-200 - CHEMICAL ENGINEER   | PDF       | 02/07/201 |              |  |  |  |  |
| 0          | User Call Summary       | А                             | ACCTS      | 1/31/14     |     |                           | 56004-100 - CHEMICAL ENGINEER   | PDF       | 02/07/201 | $\mathbf{M}$ |  |  |  |  |
| 0          | Extension Detail Report | А                             | ACCTS      | 1/31/14     | Ż↓  | Sort Ascending            | 56004-100 - CHEMICAL ENGINEER   | HTML      | 02/07/201 |              |  |  |  |  |
| 0          | Extension Detail Report | А                             | ACCTS      | 1/31/14     | ×,  | Sort Descending           | 56004-200 - CHEMICAL ENGINEER   | HTML      | 02/07/201 | $\sim$       |  |  |  |  |
| 0          | User Call Summary       | Α                             | ACCTS      | 1/31/14     |     | Columns                   | 56004-200 - CHEMICAL ENGINEER   | CSV       | 02/07/201 |              |  |  |  |  |
| 0          | User Call Summary       | A                             | ACCTS      | 1/31/14     |     |                           | 56004-100 - CHEMICAL ENGINEER   | CSV       | 02/07/201 |              |  |  |  |  |
| 0          | testBillDetail          |                               | ACCTS      | 1/31/14     | Σ   | Sum                       | 56004-100 - CHEMICAL ENGINEER   | CSV       | 02/07/201 |              |  |  |  |  |
| 0          | testBillDetail          | Δ                             | ACCTS      | 1/ 1/4      | Fil | ter Page Results 3        | 56004-200 - CHEMICAL ENGINEER   | CSV       | 02/07/201 |              |  |  |  |  |
| 0          | testBillDetail          | 4. After the bill p           | period is  |             |     |                           | 56004-100 - CHEMICAL ENGINEER   | CSV       | 01/17/201 |              |  |  |  |  |
| 0          | Extension Detail Report | populated, hit "<br>keyboard. | Tab" on    |             |     | - 12/31/13                | 56004-100 - CHEMICAL ENGINEER   | PDF       | 01/07/201 |              |  |  |  |  |
| 0          | User Call Summary       |                               |            |             |     | Clear Any Filters         | 56004-100 - CHEMICAL ENGINEER   | PDF       | 01/07/201 |              |  |  |  |  |
| 0          | User Call Summary       | A                             | ACCTS      | 1: 31/13    | Ļ   | 1                         | 56004-100 - CHEMICAL ENGINEER   | CSV       | 01/07/201 |              |  |  |  |  |
| 0          | Extension Detail Report | A                             | ACCTS      | 11/30/13    |     | 16A050                    | -B56004-100 - CHEMICAL ENGINEER | PDF       | 12/05/201 |              |  |  |  |  |
| 0          | testBillDetail          | А                             | ACCTS      | 11/30/13    |     | 16A050                    | -B56004-100 - CHEMICAL ENGINEER | CSV       | 12/05/201 |              |  |  |  |  |
| 0          | User Call Summary       | Α                             | ACCTS      | 11/30/13    |     | 16A050                    | -B56004-100 - CHEMICAL ENGINEER | PDF       | 12/05/201 |              |  |  |  |  |
| 0          | User Call Summary       | А                             | ACCTS      | 11/30/13    |     | 16A050                    | -B56004-100 - CHEMICAL ENGINEER | CSV       | 12/05/201 |              |  |  |  |  |
| 0          | Extension Detail Report | А                             | ACCTS      | 10/31/13    |     | 16A050                    | -B56004-100 - CHEMICAL ENGINEER | PDF       | 11/04/201 |              |  |  |  |  |
| 0          | testBillDetail          |                               | ACCTS      | 10/31/13    |     | 16A050                    | -B56004-100 - CHEMICAL ENGINEER | CSV       | 11/04/201 |              |  |  |  |  |
| 0          | User Call Summary       | А                             | ACCTS      | 10/31/13    |     | 16A050                    | -B56004-100 - CHEMICAL ENGINEER | PDF       | 11/01/201 |              |  |  |  |  |
| 0          | User Call Summary       | А                             | ACCTS      | 10/31/13    |     | 16A050                    | -B56004-100 - CHEMICAL ENGINEER | CSV       | 11/01/201 | $\sim$       |  |  |  |  |
|            |                         |                               |            |             |     |                           |                                 |           |           |              |  |  |  |  |

#### Results will display:

| R | eport Por | tal 💋                   |                |                      |                   |                   |                                                            |            |           |          |
|---|-----------|-------------------------|----------------|----------------------|-------------------|-------------------|------------------------------------------------------------|------------|-----------|----------|
| 6 | Cost C    | enter Reports (68)      |                |                      |                   |                   |                                                            |            |           |          |
|   | Cost Cer  | nter Header             |                |                      |                   |                   |                                                            |            |           |          |
|   | 14 4      | Page 1 of 4 🕨 🔰 📊 🖓     |                | 2                    |                   |                   |                                                            |            |           |          |
|   | Delete?   | Report                  | Bill Group     | * Bill Period        | Accounting Period | Cost Center       |                                                            | File Type  | File Date | Email Re |
|   | 0         | testBillDetail          | ACCTS          | 12/31/13             |                   | 16A050-B56        | 004-100 - CHEMICAL ENGINEER                                | CSV        | 01/17/201 |          |
|   | 0         | Extension Detail Report | ACCTS          | 12/31/13             | Only results      | for 12/31/13      | 004-100 - CHEMICAL ENGINEER                                | PDF        | 01/07/201 |          |
|   | 0         | User Call Summary       | ACCTS          | 12/31/13             | are displaye      | d.                | 004-100 - CHEMICAL ENGINEER                                | PDF        | 01/07/201 |          |
|   | -         | User Call Summary       | ACCTS          | 12/31/13             |                   | 16A050-B56        | 004-100 - CHEMICAL ENGINEER                                | CSV        | 01/07/201 |          |
|   | 0         | User Call Summary       | ACCTS<br>ACCTS | 12/31/13<br>12/31/13 | are displaye      | d.<br>16A050-B560 | 004-100 - CHEMICAL ENGINEER<br>004-100 - CHEMICAL ENGINEER | PDF<br>CSV | 01/07/201 |          |

- User x wants to send via email the Bill Details Report for FOP 16A050-B56004-100 directly from the interface:
- 1) Find the FOP and file type, and then click the envelope icon in the "Email Report" Column:

# Examples, Viewing Tips & Navigation Help

| eport Por                   | tal 💈                   |            |               |                   |                                       |           |           |              |  |  |  |  |
|-----------------------------|-------------------------|------------|---------------|-------------------|---------------------------------------|-----------|-----------|--------------|--|--|--|--|
| Cost Center Reports (68)    |                         |            |               |                   |                                       |           |           |              |  |  |  |  |
| Cost Center Header          |                         |            |               |                   |                                       |           |           |              |  |  |  |  |
| 🔢 4   Page 1 of 4   🕨 🕅 🔚 🔍 |                         |            |               |                   |                                       |           |           |              |  |  |  |  |
| Delete?                     | Report                  | Bill Group | * Bill Period | Accounting Period | Cost Center                           | File Type | File Date | Email Report |  |  |  |  |
| 0                           | testBillDetail          | ACCTS      | 12/31/13      |                   | 16A050-B56004-100 - CHEMICAL ENGINEER | CSV       | 01/17/201 |              |  |  |  |  |
|                             | Extension Detail Report | ACCTS      | 12/31/13      |                   | 16A050-B56004-100 - CHEMICAL ENGINEER | PDF       | 01/07/201 | 1.           |  |  |  |  |
| 0                           |                         |            |               |                   |                                       |           |           |              |  |  |  |  |
| 0                           | User Call Summary       | ACCTS      | 12/31/13      |                   | 16A050-B56004-100 - CHEMICAL ENGINEER | PDF       | 01/07/201 | िन्दे        |  |  |  |  |

### 2) Enter email of person(s) to send it to, 3) click send button at bottom of pop-up window.

| Report Po | rtal 😤                      |                                          |                            |
|-----------|-----------------------------|------------------------------------------|----------------------------|
| Cost C    | Center Reports (68)         |                                          |                            |
| Cost Ce   | nter Header                 | Email                                    |                            |
| -         |                             | Hom: USER X                              |                            |
|           | Page 1 of 4 🕨 🔰 🖬 🛶         | 2. To: Personnel receiving               | Splaying Rows 1 - 20 of 68 |
| Delete?   | Report Bill                 |                                          |                            |
| 0         | testBillDetail ACC          | BC:                                      |                            |
| 0         | Extension Detail Report ACC | Subject: Report: Extension Detail Report |                            |
| 0         | User Call Summary ACC       | Attachment File: 75130_ext.pdf           |                            |
| 0         | User Call Summary ACC       |                                          |                            |
|           |                             |                                          |                            |
|           |                             | The report you requested is attached.    |                            |
|           |                             |                                          |                            |
|           |                             |                                          |                            |
|           |                             |                                          |                            |
|           |                             |                                          |                            |
|           |                             |                                          |                            |
|           |                             |                                          |                            |
|           |                             |                                          |                            |
|           |                             |                                          |                            |
|           |                             |                                          |                            |
|           |                             |                                          |                            |
|           |                             |                                          |                            |
|           |                             |                                          |                            |
|           |                             |                                          |                            |
|           |                             | *                                        |                            |
|           |                             | < >>                                     |                            |
|           |                             | Sender Sender                            |                            |
|           |                             |                                          |                            |
|           |                             |                                          |                            |
|           |                             |                                          |                            |

Email Sent-----